## セキュリティコードを設定する

【 メニュー → 設定 → 次へ をタッチする。

🕼 B-19

: サブメニュー画面が表示されます。

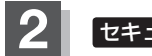

## セキュリティ設定をタッチする。

: セキュリティ設定画面が表示されます。

セキュリティコード設定を選択する。

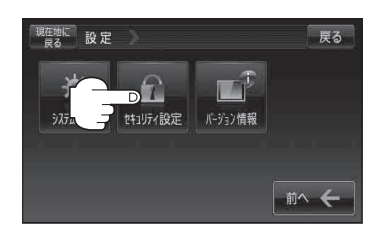

セキュリティ設定画面 (セキュリティコードONの場合)

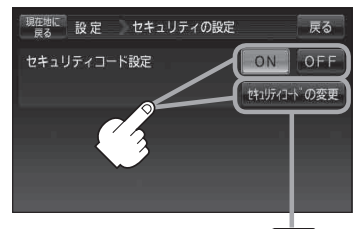

セキュリティコード設定で**ON**を 選択したときに表示されます。

セキュリティ設定画面

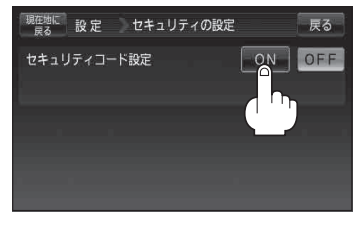

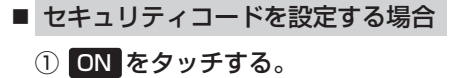

:セキュリティコード入力画面が表示されます。

 ② 3桁~8桁のセキュリティコードを10キー をタッチして入力し、決定をタッチする。
() 「数字の入力方法について | B-40 セキュリティコード入力画面

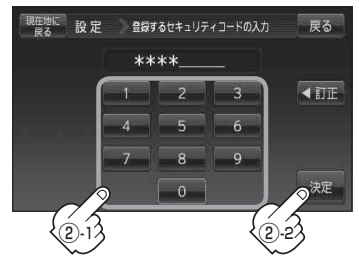